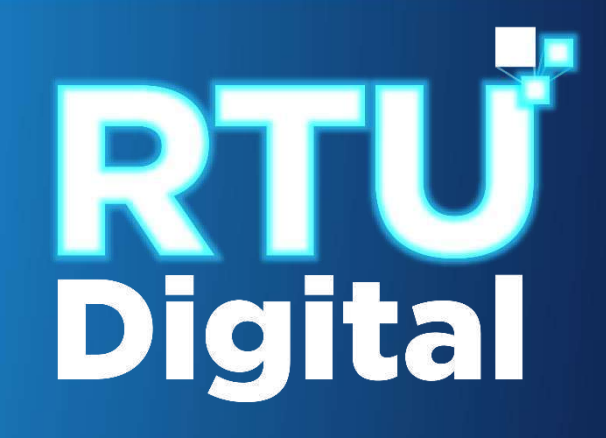

<u>1</u>. Ingrese al portal SAT <u>https://portal.sat.gob.gt/portal/,</u> seleccione el icono de Agencia Virtual.

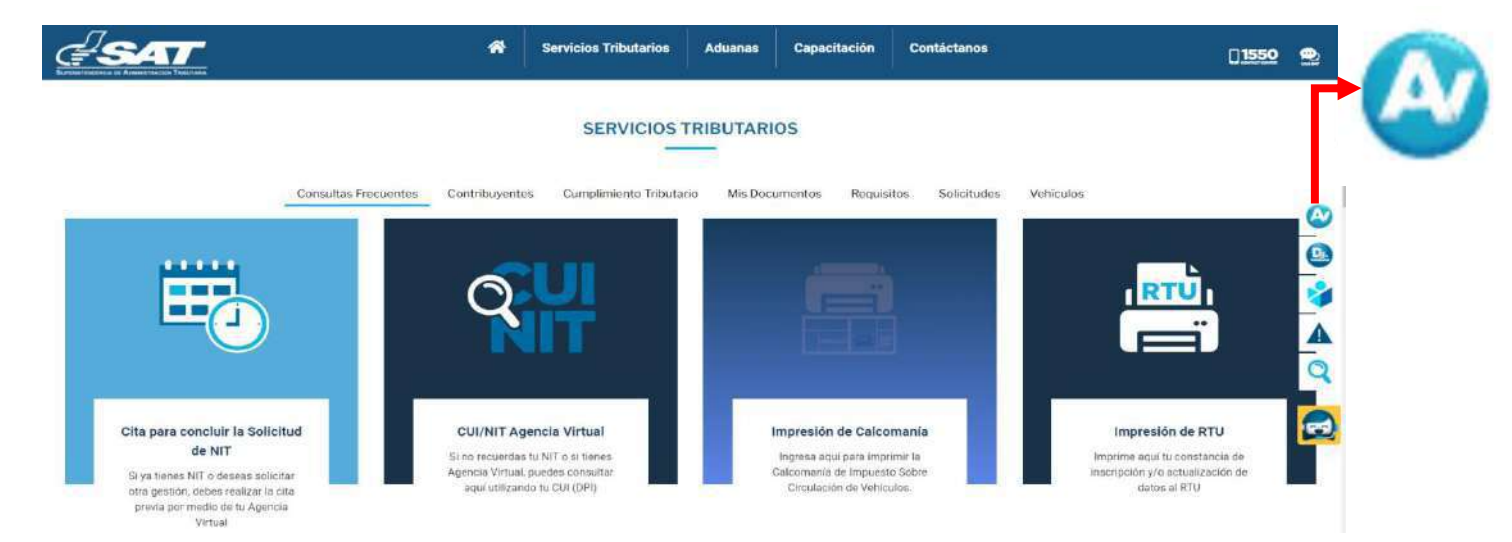

2. Ingrese CUI o NIT y contraseña, seleccione la opción Aceptar.

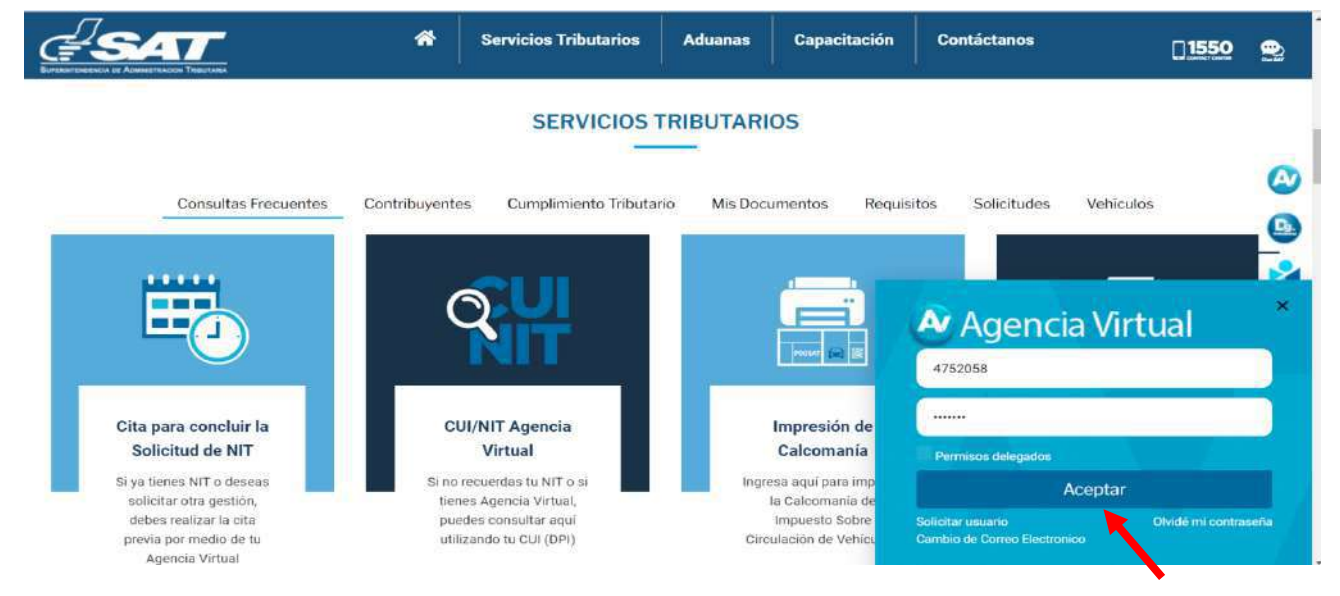

3. Al ingresar a Agencia Virtual, el sistema muestra las opciones siguientes:

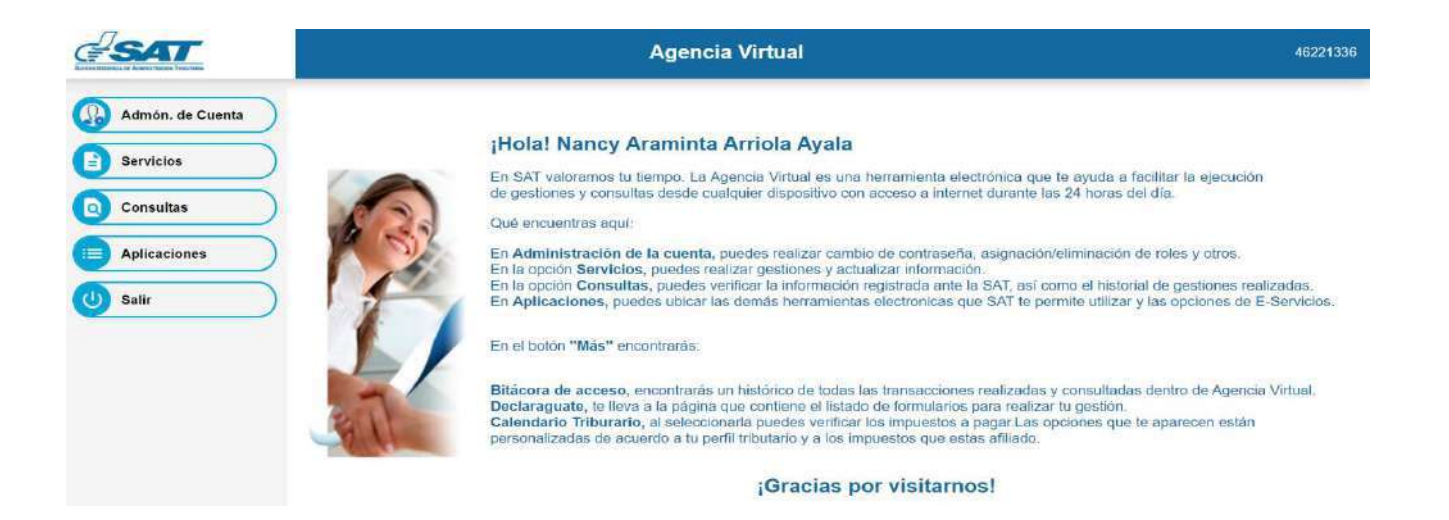

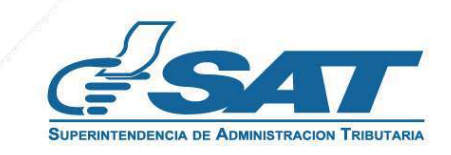

4. Seleccionar el Menú Servicios.

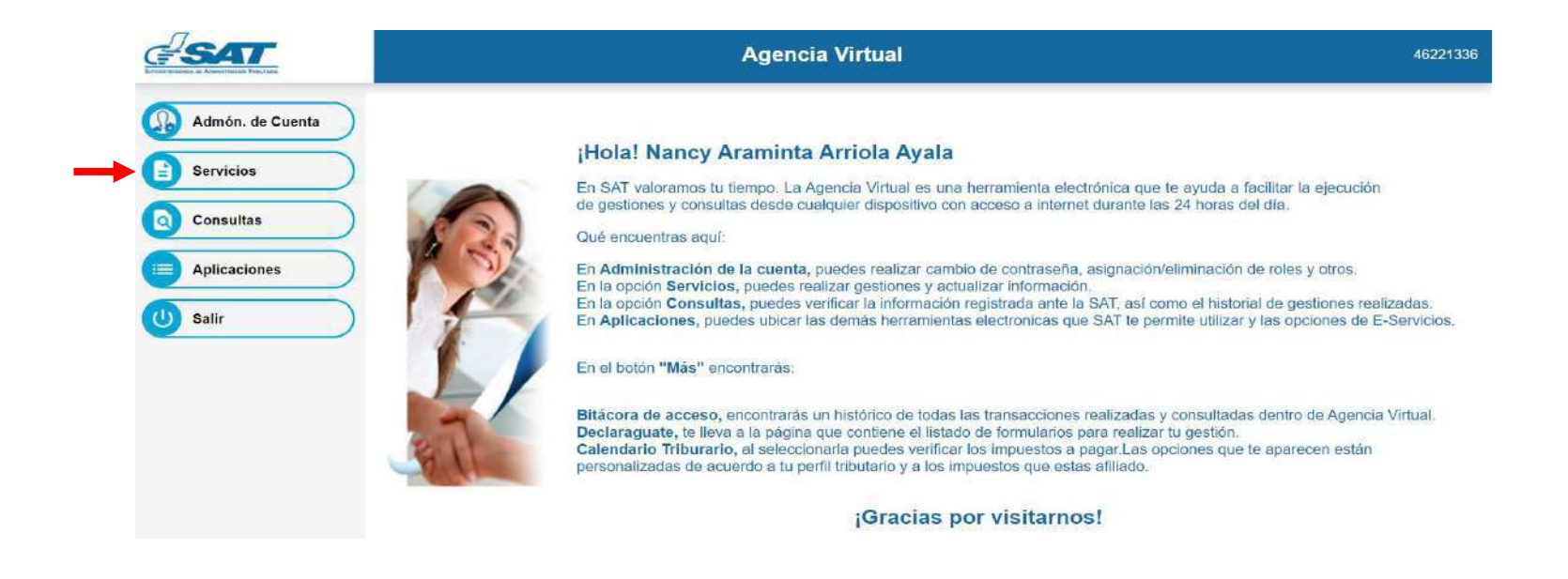

5. Seleccionar la sección RTU, opción Cese de Actividades.

| SAT              | Agencia Virtual            | 46221336 |
|------------------|----------------------------|----------|
| Admón. de Cuenta |                            |          |
| Servicios        |                            |          |
| O Consultas      |                            |          |
| Aplicaciones     |                            |          |
| (U) Salir        | Cese de Actividades        |          |
|                  | Características Especiales |          |
|                  | Constancia de RTU          |          |
|                  | Buzón SAT                  |          |
|                  | Consulta de Gestiones      |          |

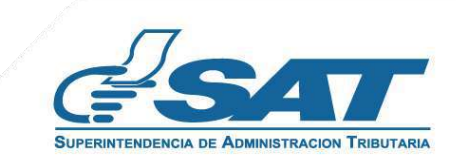

6. El sistema muestra la pantalla siguiente, selecciona la opción según el Tipo de Cancelación.

|                     |                         |                                                                                                    | CESE DE ACTIVIDADES<br>NIT 4752058 |
|---------------------|-------------------------|----------------------------------------------------------------------------------------------------|------------------------------------|
| TIPO DE CANCELACIÓN | ESTABLECIMIENTOS        | 3 VALIDAR DATOS                                                                                                    | FIN DE LA SOLICITUD                |
|                     | Tipo de Cancelación (*) | Cancelación definitiva de establecimientos persona/negocio     Cáncelación Temporal de establecimientos persona/negocio     Habilitación de establecimientos con cancelación temporal Pensona Negocio.     Cancelación prescrita de establecimientos persona/negocio |                                    |
|                     |                         |                                                                                                    | contralar ->                       |

7. Selecciona la opción Cancelación prescrita de establecimientos persona/negocio y continuar,

|                         | VALIDAR DATOS                                                                                                    | FIN DE LA SOLICITUD                                                                                                    |
|-------------------------|----------------------------------------------------------------------------------------------------|----------------------------------------------------------------------------------------------------|
| Tipo de Cancelación (*) | Cancelación definitiva de establecimientos persona/negocio     Cancelación Temporal de establecimientos persona/negocio     Habilitación de establecimientos concelación temporal Persona Negocio     Cancelación presenta de establecimientos persona/negocio |                                                                                                    |
|                         |                                                                                                    | CONTINUAR ->                                                                                                    |
|                         | ESTABLECIMIENTOS                                                                                                    | ESTABLECIMIENTOS     STABLECIMIENTOS        Cancelación definitiva de establecimientos persona/negocio        Cancelación Temporal de establecimientos persona/negocio    Tipo de Cancelación (*)     Tipo de Cancelación (*)     Cancelación presenta de establecimientos persona/negocio    Cancelación presenta de establecimientos persona/negocio |

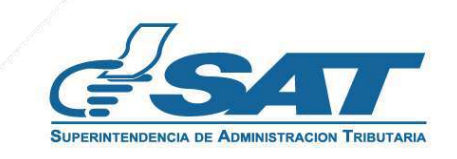

**Contribuyendo** por el país que todos queremos

**<u>8</u>**. Se muestran los establecimientos activos, selecciona el establecimiento al cual solicitará cese de actividades.

| ¥s         | 547                                                        |                                                                                                    |                                                                                                    |                                                                                                    |                                                   | CANC                                    | ELACIÓN PRESCRITA I     | C                                                            | ESE DE ACTIV<br>NIT (<br>PERSONA/N |
|------------|------------------------------------------------------------|----------------------------------------------------------------------------------------------------|----------------------------------------------------------------------------------------------------|----------------------------------------------------------------------------------------------------|---------------------------------------------------|-----------------------------------------|-------------------------|--------------------------------------------------------------|------------------------------------|
| PODEC      | ANCELACIÓN                                                 |                                                                                                    | 2 ESTABLECIMIENTOS                                                                                                    |                                                                                                    | VALIBAR DAT                                       | O\$                                     |                         | 0                                                            | IN DE LA SOLIC                     |
| Entimatele | o contribuyente, para re                                   | alizar el ceso prescrito del establecimiento que sele                                                                                                    | sectione, requerde que debe tener                                                                                                    | r 4 años o más sin movimiento. (Sin tener operaciones).                                                                                                    |                                                   |                                         |                         |                                                              |                                    |
| stimsdo    | o contribuyente, el rang<br>No: De<br>Establecimiento      | o permitido como fecha de cancelación del estable<br>Nombre Comercial                                                                                                    | cimiento aefeccionado es un día<br>Domicilio Comercial                                                                                     | después de la fecha de inicio de operaciones y 4 años o<br>Actividad Económica                                                                                                    | nés enteriores a le fo<br>Actividad<br>Comercial  | echa actual.<br>Clasificación           | Tipo<br>Establecimiento | Fecha Inicio De<br>Operaciones                               | Estado                             |
| stimedo    | o contribuyente, el rang<br>No: De<br>Establecimiento<br>2 | o permitido como fecha de cancelación del estable<br>Normbro Comercial<br>Servicios Artíficios, Hector Manfredo Lopez<br>Agustin                                                                     | cimiento adeccionado es un día<br>Domitólilo Comercial<br>18-12, Zona 18, Guatemala,<br>Guatemala                                          | después de la fecha de inicio de operaciones y 4 siños o<br>Actividaid Econòmica<br>Otras Actividades No Especificadas Antellormente                                                                         | niss anteriores a le fe<br>Actividad<br>Comercial | echa actual.<br>Clasificación<br>Afecta | Tipo<br>Establecimiento | Fecha Inicio De<br>Operaciones<br>.05/03/2004                | Estado                             |
| stimado    | o contribuyente, el rang<br>No. De<br>Establecimiento<br>2 | o permitido como fecha de cancelación del estable<br>Nombre Comercial<br>Servicios Antisticos Hector Manfredo Lopez<br>Agustin<br>Creación Y Discho De Verturía, Escenografia<br>Para Teatro Y Danza | omiento adeccionado etrun día<br>Domicilio Comercial<br>18-12, Zona 18, Guatemala,<br>Guatemala<br>18-12, Zona 18, Guatemala,<br>Guatemala | después de la techa de inicio de operaciones y 4 siños o<br>Actividad Economica<br>Diras Actividades No Esocificadas Anteilomente<br>Venta Al Por Mayor De Poducido Textiles, Prendas<br>De Vestir V Delzado | más anteriores a la fo<br>Actividad<br>Cornercial | Clasificación<br>Afecto<br>Afecto       | Tipo<br>Establecimiento | Fecha Inicio De<br>Operationes<br>105/01/2004<br>120/05/2017 | Estado<br>Activo<br>Activo         |

- <u>9</u>. Al seleccionar el establecimiento el sistema muestra el siguiente mensaje, con las opciones "SI" y "NO"
  - 9.1 Selecciona NO, cierra la ventana, selecciona la opción cancelar si no desea continuar con la solicitud.
  - 9.2 Selecciona SI, continua el proceso.

| C ESTABLECIMENTOS                                                                                         | VALIDAR DATOS                                                                                                    | FIN DE LA SOLI                                                                                                    |
|----------------------------------------------------------------------------------------------------|----------------------------------------------------------------------------------------------------|----------------------------------------------------------------------------------------------------|
| ¿Esta seguro de cancelar el                                                                               | establecimiento?                                                                                                    |                                                                                                    |
| No. Nombre C                                                                                              | Comercial                                                                                                    |                                                                                                    |
| 3 Creación Y Diseño De Vestuario, E                                                                       | Escenografia Para Teatro V Danza                                                                                                    |                                                                                                    |
| NO                                                                                                    |                                                                                                    | po Fecha Inicio De Estado                                                                                                    |
|                                                                                                    |                                                                                                    | 0 /01/2004 Activo                                                                                                    |
| uario, Escenografia 18-12, Zona 18, Gautemala, Venta Al Por Mayor De Prod<br>Donze Datemala De Vestri Y I | ductos Textilios. Prendise Aducto<br>Calzado                                                                                                    | Activo                                                                                                    |
|                                                                                                    | Registerer for pilge                                                                                                    | 51<br>(* )                                                                                                    |
|                                                                                                    | ESTABLECIMIENTOS      EEsta seguro de cancelar e      E.Esta seguro de cancelar e      No.:      Mo:      Oreacion y Diseño De Vestuano,      Creacion y Diseño De Vestuano,      Mo      astio, Econografía     15-12. Zona 16. Cuatemaia. Venta Al Per Mayor De Pro     partes     De Vesture | Image: Stratubility         Esta seguro de cancelar el establecimiento?           Image: Security Diseño de Vestuano, Escenografia Para Teatro V Denza           Image: Security Diseño de Vestuano, Escenografia Para Teatro V Denza |

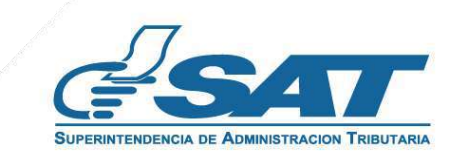

**<u>10</u>**. Al seleccionar "SI" en el numeral anterior el sistema muestra el mensaje siguiente, selecciona la opción aceptar.

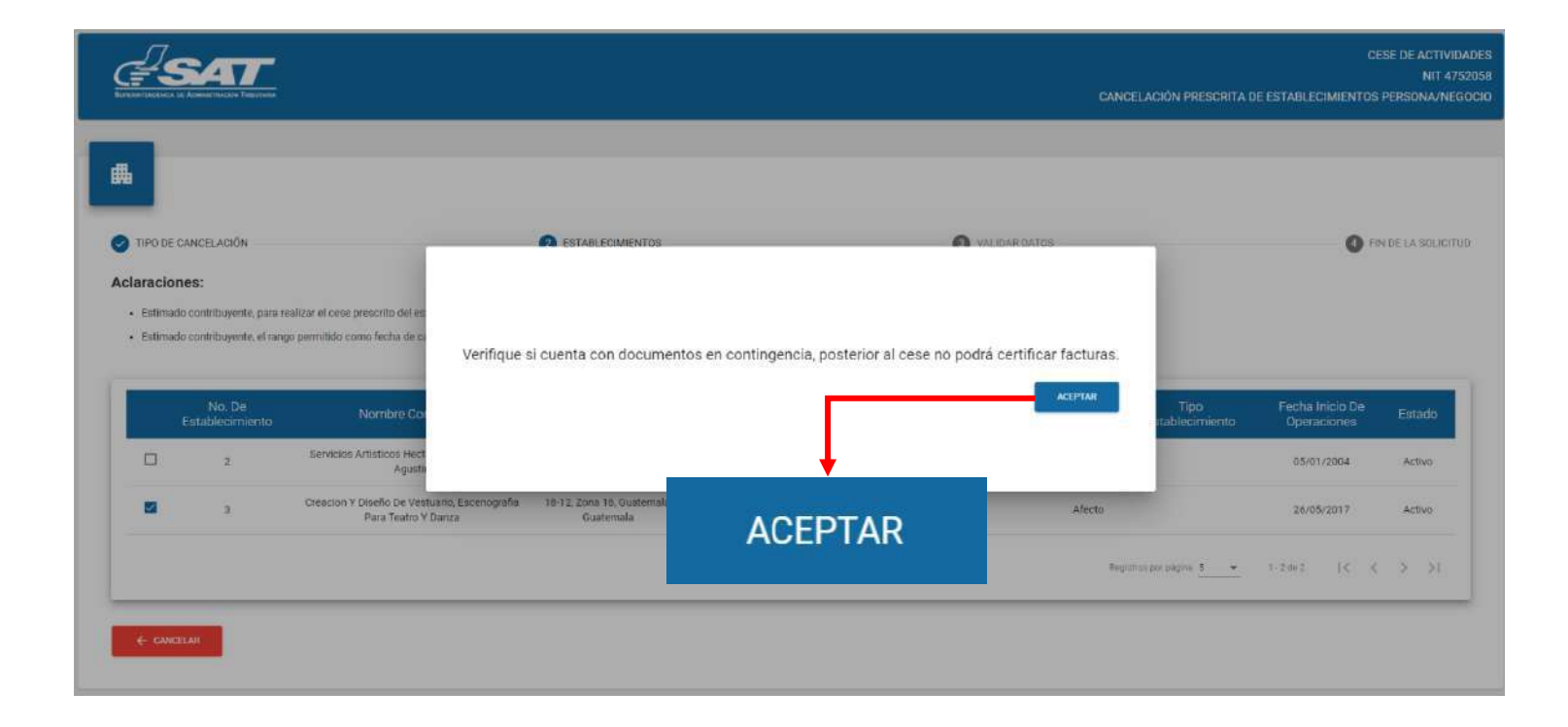

11. El sistema muestra la pantalla siguiente, para ingresar la fecha de cancelación, el sistema valida que la fecha ingresada sea de hace 4 años o más, selecciona la opción continuar.

| ;#S                                                       | AT                                                                        |                                                                                                    |                                                 |                                                                          | CANCELACIÓN PRESCRITA                                           | CESE DE ACTIVIE<br>NIT 47<br>DE ESTABLECIMIENTOS PERSONA/NEC |
|-----------------------------------------------------------|---------------------------------------------------------------------------|----------------------------------------------------------------------------------------------------|-------------------------------------------------|--------------------------------------------------------------------------|-----------------------------------------------------------------|--------------------------------------------------------------|
| a<br>TIPO DE C/<br>Claracione<br>• Estimado<br>• Estimado | ANCELACIÓN<br>es:<br>: contribuyente, para re<br>: contribuyente, el rang | alizar el cese prescrito del establecimiento que sele<br>o permitido como fecha de cancelación del establec | ESTABLEC  colone, recuerde a  amiento seleccióa | Fecha de Cancelación<br>Narat Mata e (astraita)<br>27/6/2017 25          | VALIDAR DATOS<br>enteriores a la fecha actual.                  | PRI DE LA SOLICIT                                            |
|                                                           | No De<br>Establecimiento                                                  | Nombre Comercial                                                                                            | Domicilio Comercial                             | Abtividad Económica                                                      | Actividad Clasificacion Tipo                                    | Fecha Inicio De Estado                                       |
|                                                           | 2)                                                                        | Servicios Artísticos Hector Manfredo Lopez<br>Agustin                                                       | 18-12 Zona 18 Guatemala.<br>Guatemala           | Otras Actividades No Especificadas Ar existenciale                       |                                                                 | 05/01/2004 Activa                                            |
| 8                                                         | 3                                                                         | Creacion Y Diseño De Vestuario, Escenografía<br>Para Teatro Y Danza                                         | 18-12, Zona 18, Guatemala,<br>Guatemala         | Venta Al Por Mayor De Productos Textiles, Prendas<br>De Vestir Y Calcado |                                                                 | 26/05/2017 Activo                                            |
|                                                           |                                                                           |                                                                                                    |                                                 |                                                                          | regimos por págnic <u>5                                    </u> | 1-2462 (C 2 3)                                               |
| <ul><li>← CANCEL</li></ul>                                | AR.                                                                       |                                                                                                    |                                                 |                                                                          |                                                                 |                                                              |

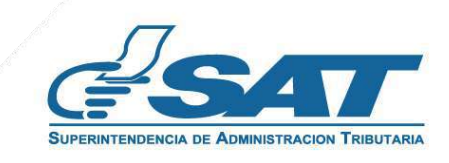

12. El sistema muestra la pantalla siguiente, selecciona confirmar solicitud.

|                     |                                      | CANCELACIÓN PRESCRITA DE ES      | CESE DE ACTIVIDADES<br>NIT 4752058<br>FABLECIMIENTOS PERSONA/NEGOCIO |
|---------------------|--------------------------------------|----------------------------------|----------------------------------------------------------------------|
| #                   |                                      |                                  |                                                                      |
| VIPO DE CANCELACIÓN |                                      | 3 VALIDAR DATOS                  | FIN DE LA SOLICITUD                                                  |
| Mo                  | tivo de la cancelación (*): Cancelac | ión prescrita de establecimiento | S                                                                    |
|                     |                                      |                                  | CONFIRMAR SOLICITUD 🥥                                                |

**13.** Si en la verificación automática que realiza el sistema la solicitud de cese de actividades es improcedente se genera el informe con el detalle de obligaciones Tributarias pendientes de solventar previo a continuar con el proceso, selecciona la opción "Imprimir" y posteriormente aceptar.

|          | Solicitud de Cancelación Prescrita De<br>Establecimientos                                                                                                    | CESE DE ACTIVIDADES<br>NIT 4752058<br>CANCELACIÓN PRESCRITA DE ESTABLECIMIENTOS PERSONA/NEGOCIO |
|----------|----------------------------------------------------------------------------------------------------|-------------------------------------------------------------------------------------------------|
|          | Fecha: 14/5/2022<br>NIT: 4752058<br>Nombre o Razón Social: Hector Manfredo Lopez Agustin<br>Numero de Establecimiento: 2                                                                                                    | ros 💿 ros de ca solucitum                                                                       |
|          | Estimado contribuyente:<br>Previo a continuor con su gestión se le solicita solventar lo alguiente:<br>• Estisten facturas electrónicas emitidas para el periodo de tiempo indicado.<br>• Ha emitido DTE en los 4 años anteriores a la fecha actual, debe presentar sus<br>declaraciones cen los ingresos ostenidos y seleccionar la opcion Cancelación<br>definitivo de establicitmientos. |                                                                                                 |
|          | Superintendencia de Administración Tributaria<br>IMPOM/R                                                                                                    |                                                                                                 |
| IMPRIMIR |                                                                                                    | ACEPTAR                                                                                         |

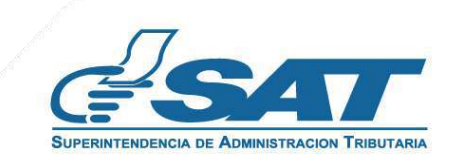

- 14. Si al realizar las verificaciones automáticas de la solicitud de cese de actividades es procedente.
  - **<u>14.1.</u>** El sistema despliega la declaración jurada, la cual debe de aceptar para continuar.

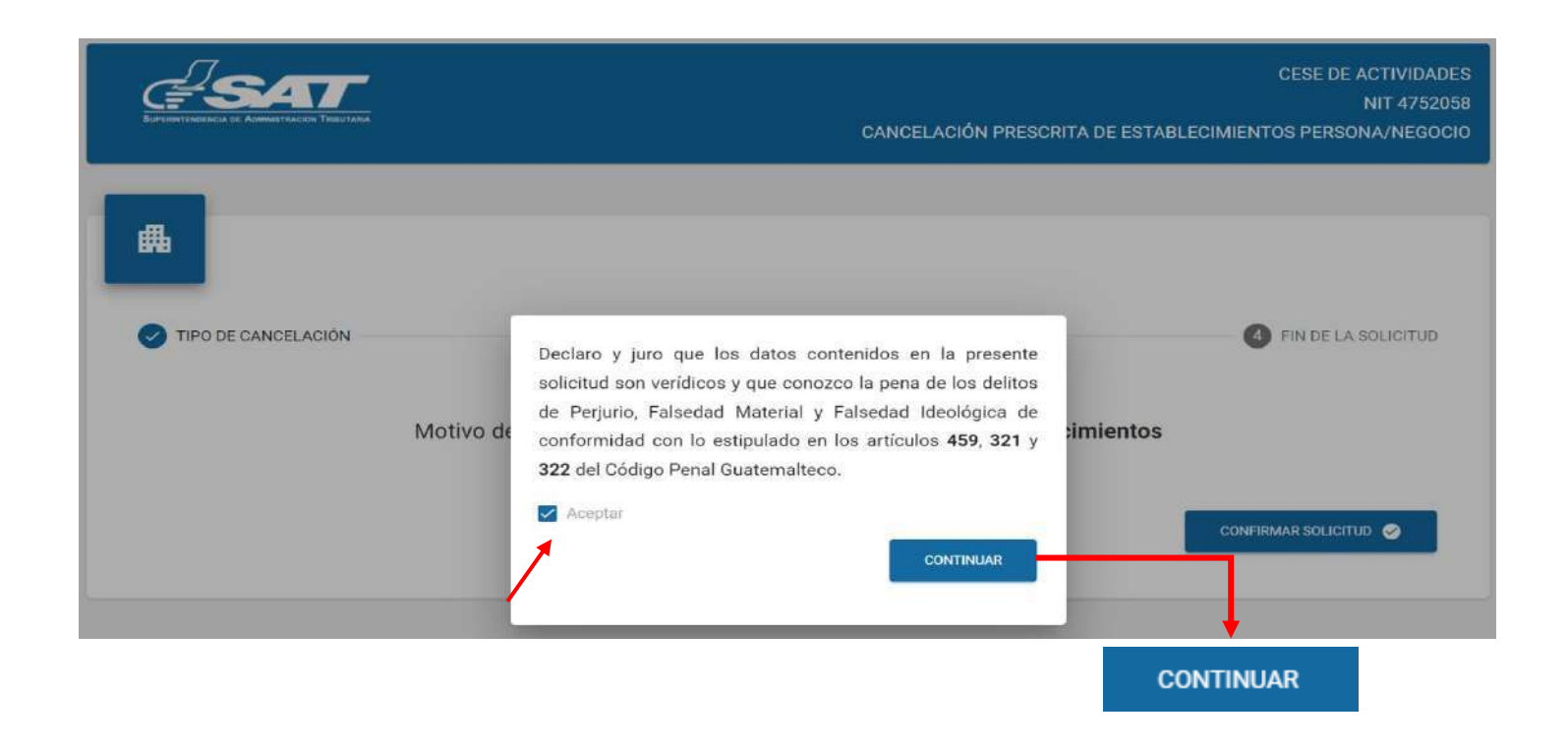

15. El sistema muestra la pantalla siguiente en donde la solicitud fue enviada

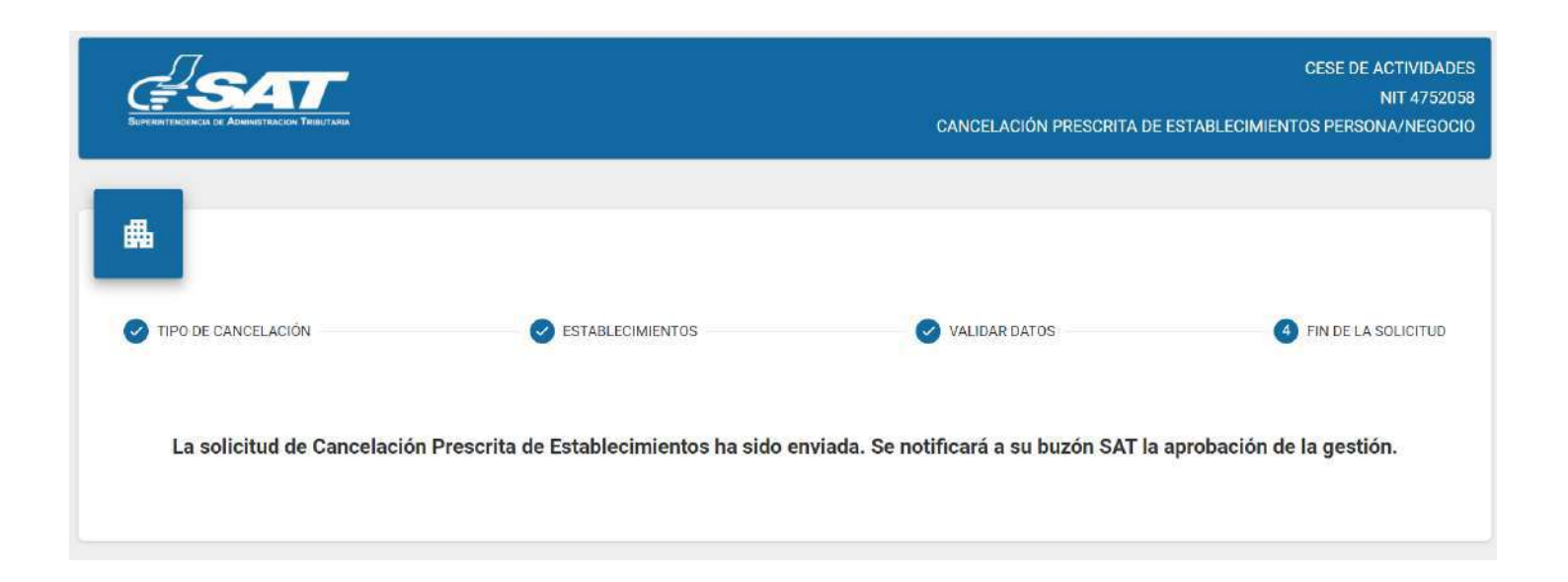

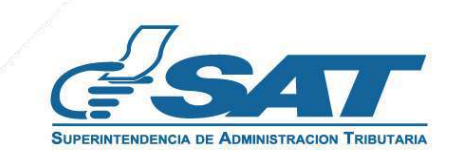

16. Una vez enviada la solicitud el contribuyente recibirá en su correo electrónico la notificación siguiente.

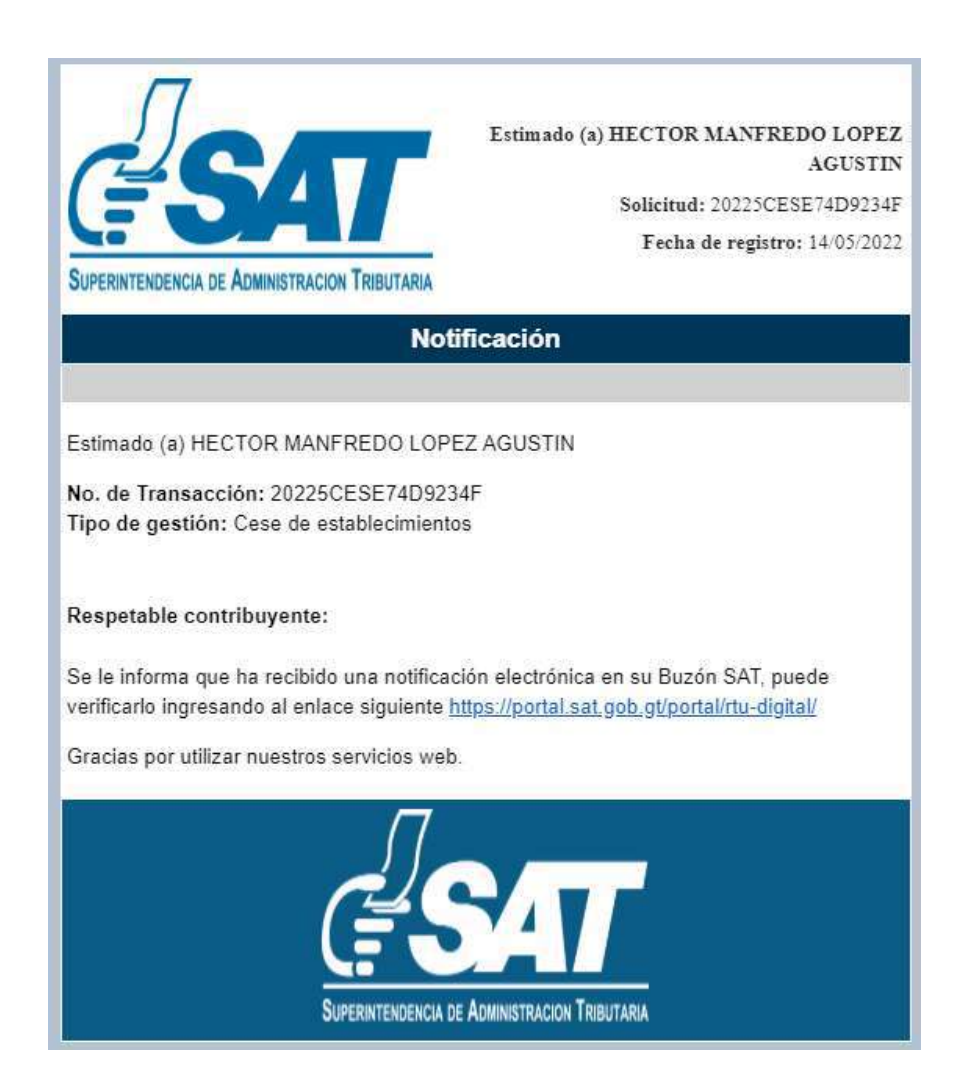

<u>17.</u> Una vez recibida la notificación detallada en el numeral anterior, ingrese a su Agencia Virtual y seleccione la opción Buzón SAT, el sistema le muestra la notificación, seleccione Cese de Establecimientos y seleccione la impresora si desea imprimir la misma .

|               |                                                                                                    | FETRO DE BUTIONEDA           |                                                                     |   |
|---------------|----------------------------------------------------------------------------------------------------|------------------------------|---------------------------------------------------------------------|---|
|               | Function Indiana Selectatione and Pentite 1                                                                                   |                              | Franka Fry J Blog Statescenar and Fecha (2)                         | ē |
|               | Ligos Humilteneridae                                                                                                    | Selectione Tipe Notificación | <u> </u>                                                            |   |
| 10000         | Asunto: Cese de establicerimentos                                                                                             |                              | Constancia de Cear de Actualdades :<br>Buatemana, 2005/2002 07-27 7 |   |
| ANS50         | Bureau Triburea de Alemantación Taliorana<br>MT 200300<br>Northe de Razón Social, MICHEL, JEAN MACIAS CA<br>Estáridad October | RECHELL                      |                                                                     |   |
| HO IS REPORTS |                                                                                                    |                              |                                                                     |   |

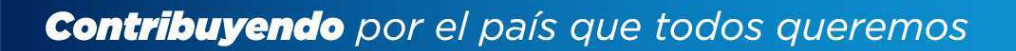

18. Recibirá a su correo electrónico la constancia de Cese de Actividades del establecimiento seleccionado.

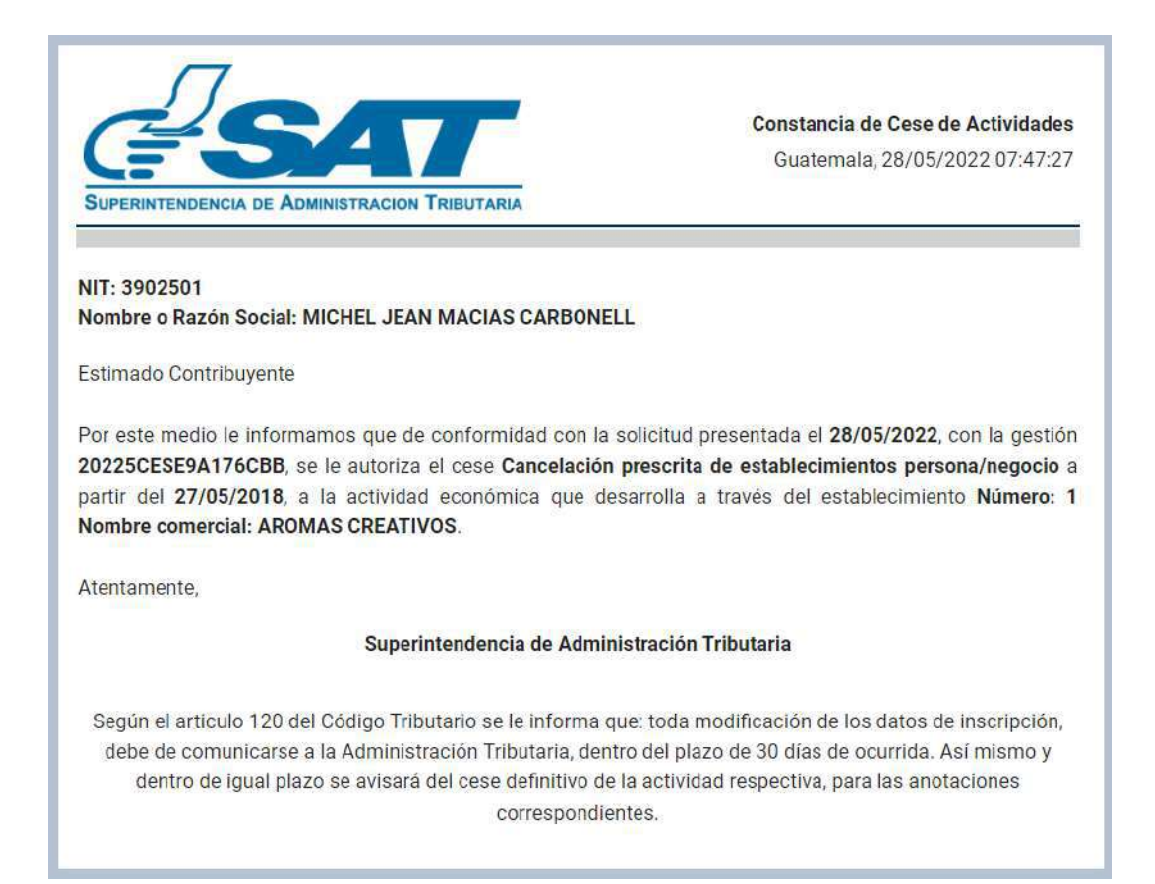

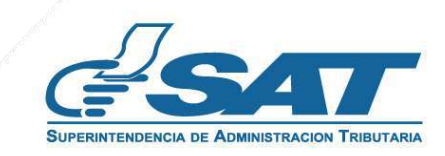